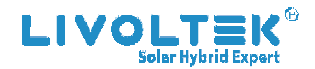

# **USER MANUAL**

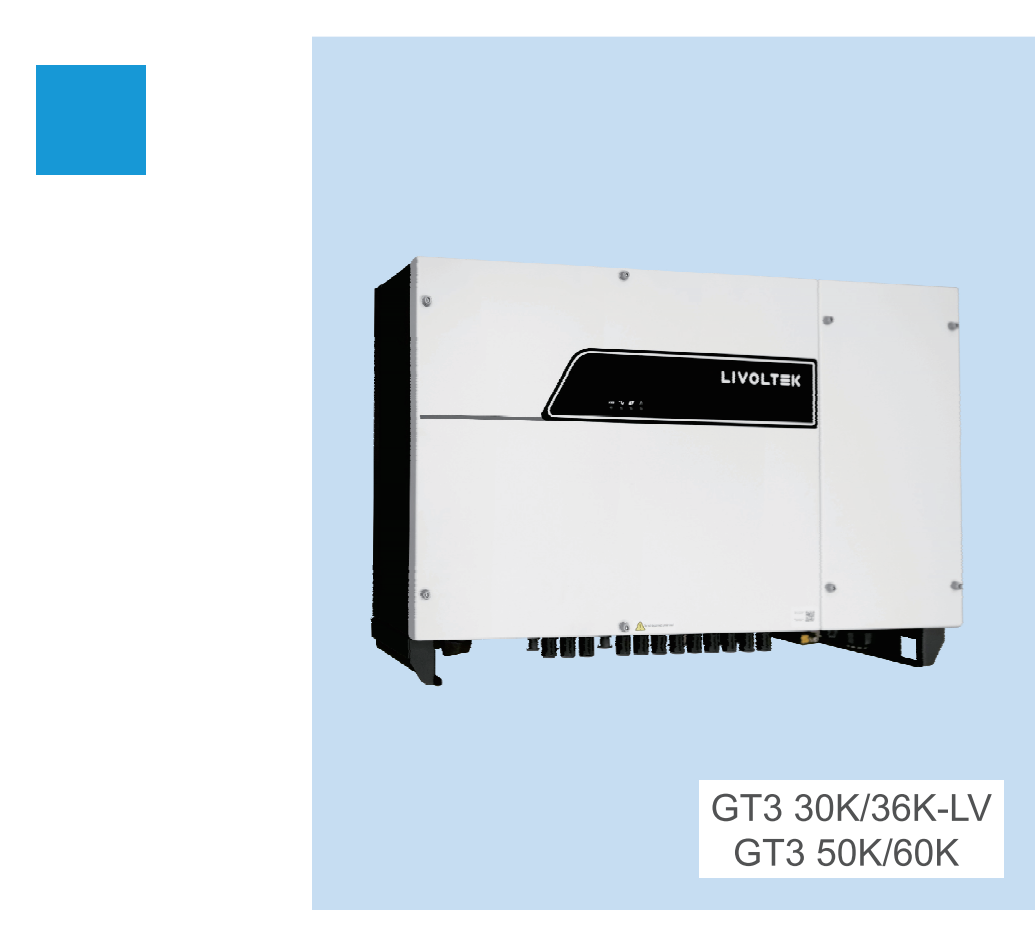

# **Copy Declaration**

The copyright of this manual belongs to Hangzhou Livoltek Power Co.,Ltd. Any corporation or individual should not plagiarize, partially or fully copy, and no reproduction or distribution of it in any from or by any means. All rights reserved.

# Contents

| Forward                             |    |
|-------------------------------------|----|
| Application Model                   |    |
| Intended Audience                   |    |
| Symbol Conventions                  |    |
| 1 Safety Precautions                |    |
| 1.1 Personnel Safety                |    |
| 1.2 The PV Inverter Protection      | 03 |
| 1.3 Installation Safety             | 03 |
| 1.4 Electrical Connections          |    |
| 1.5 Operating and Commissioning     | 04 |
| 1.6 Maintenance                     | 04 |
| 1.7 Additional Information          |    |
| 2 Overview of the Inverter          | 06 |
| 2.1 Functional Models               | 06 |
| 2.1.1 Function                      | 06 |
| 2.1.2 Model Description             | 06 |
| 2.2 Network Application             | 06 |
| 2.2.1 Grid-tied PV Power Systems    |    |
| 2.3 Outline and Dimensions          | 07 |
| 2.3.1 Outline                       |    |
| 2.3.2 Dimensions                    |    |
| 2.4 Working Modes                   | 09 |
| 3 Storage                           | 10 |
| 4 Installation                      | 11 |
| 4.1 Checking the Outer Packing      | 11 |
| 4.2 Moving the Inverter             |    |
| 4.3 Identify the PV Inverter        | 13 |
| 4.3.1 Nameplate                     | 13 |
| 4.3.2 Compliance and Safety Symbols | 13 |
| 4.4 Installation Requirements       | 14 |

|   | 4.4.1 Determining the Installation Position    | 14 |
|---|------------------------------------------------|----|
|   | 4.4.2 Installation Mode Requirements           | 17 |
|   | 4.5 Support-mounting the Inverter              | 18 |
|   | 4.6 Installation Self-check                    | 19 |
| 5 | Electrical Connections                         | 20 |
|   | 5.1 Connecting Protection Ground (PGND) Cables | 20 |
|   | 5.1.1 Preparation                              | 20 |
|   | 5.1.2 Wiring Procedures                        | 21 |
|   | 5.2 Connecting AC Output Cables                |    |
|   | 5.2.1 Preparation                              | 22 |
|   | 5.2.2 Procedure of Connecting AC Cables        |    |
|   | 5.3 Connecting the PV Strings                  |    |
|   | 5.3.1 Preparation                              | 25 |
|   | 5.4 Connecting Communication Cables            | 29 |
|   | 5.4.1 Communication Mode Description           | 29 |
|   | 5.4.2 Connecting RS485 Communication Cables    | 31 |
|   | 5.4.3 Setting RS485 Communication Address      | 32 |
|   | 5.5 Installation Verification                  | 33 |
| 6 | System Operation                               | 34 |
|   | 6.1 Powering ON the Inverter                   | 34 |
|   | 6.2 Powering OFF the Inverter                  | 34 |
| 7 | User Interface                                 | 35 |
| 8 | Maintenance                                    |    |
|   | 8.1 Routine Maintenance                        | 37 |
|   | 8.2 The Inverter Troubleshooting               | 38 |
|   | 8.3 Removing the Inverter                      | 40 |
| 9 | Disposal of the Inverter                       |    |
| 1 | 0 Technical Specifications                     | 43 |

# Forward

#### Dear User,

Thank you so much for your choosing GT3 50K/60K, GT3 30K/36K-LV, the latest generation of grid-tied PV Strings inverter (hereinafter referred to as the inverter) designed and developed by our company.

This user manual introduces the inverter in terms of its installation, electrical connections, operation, commissioning, maintenance, and troubleshooting. Please read through the manual carefully before installing and using the inverter, and keep the manual well for future reference.

# **Application Model**

Grid-tied PV string inverter

- GT3 50K/60K
- GT3 30K/36K-LV

# **Intended Audience**

This user manual is intended for photovoltaic (PV) inverter operating personnel and qualified electrical technicians.

#### Notes:

This user manual is subject to change (specific please in kind prevail) without prior notice.

### Symbol Conventions

Safety symbols used in this manual, which highlight potential safety risks and important safety information, are listed as follows:

| Symbol | Description                                                                                                    |
|--------|----------------------------------------------------------------------------------------------------|
|        | Indicates an imminently hazardous situation which, if not correctly followed, will result in serious injury or death.                                                                           |
|        | Indicates a potentially hazardous situation which, if not correctly followed, could result in serious injury or death.                                                                          |
|        | Indicates a potentially hazardous situation which, if not correctly followed, could result in moderate or minor injury.                                                                         |
|        | Indicates a potentially hazardous situation which, if not correctly followed, could result in equipment failure to run, or property damage.                                                     |
| NOTE   | Calls attention to important information, best practices and tips:<br>supplement additional safety instructions for your better use of the<br>PV inverter to reduce the waste of your resource. |
| REFER  | Refer to documentation (Remind operators to refer to the documentation shipped with the inverter).                                                                                              |

# **1 Safety Precautions**

Before beginning your journey, please read these safety precautions in User Manual carefully.

# 1.1 Personnel Safety

- The PV inverter must be installed, electronically connected, operated and maintained through specially trained technician;
- b. The qualified technician must be familiar with the safety regulations of electrical system, working process of PV power generation system, and standards of local power grid;
- c. The technician must read through this User Manual carefully and master it before any operation.

# **1.2 The PV Inverter Protection**

NOTICE As soon as receiving the PV inverter, please check if it is damaged during its transportation. If yes, please contact your dealer immediately.

- a. Do not tamper with any warning signs on the inverter enclosure because these signs contain important information about safe operation.
- b. Do not remove or damage the nameplate on the inverter's enclosure because it contains important product information.
- c. Do not remove the anti-dismantle label on the inverter's enclosure because it is the basis for product warranty.

# 1.3 Installation Safety

| • |        | Please read the User Manual carefully before installing the PV inverter; |
|---|--------|--------------------------------------------------------------------------|
|   | NOTICE | warranty or liability will be void from our company if damage is caused  |
|   |        | by installation faults.                                                  |

- a. Ensure there is no electronical connections around ports of the PV inverter before installing;
- Adequate ventilation must be provided for inverter installation location. Mount the inverter in vertical direction, and ensure that no object is put on the heat sink affecting the cooling. (For details, refer to Chapter 4 Installation)

# **1.4 Electrical Connections**

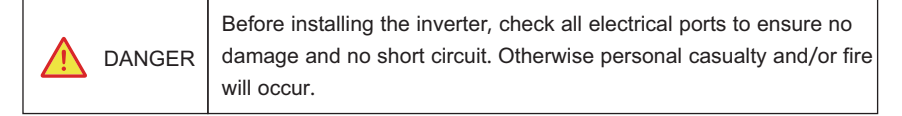

- a. Input terminals of the PV inverter apply only to input terminals of PV String; do not connect any other DC source to the input terminals.
- b. Before connecting PV modules, ensure that is its voltage is within the safe range; when exposed to any sunlight, PV modules can generate high voltage.
- c. All electrical connections must meet the electrical standards of the country or region.
- d. Cables used in electrical connections must be well fixed, good insulation, and with appropriate specification.

### 1.5 Operating and Commissioning

| ANGER | While the inverter operating, high voltage can lead to an electrical shock hazard, and even cause personal casualties. Therefore, |
|-------|----------------------------------------------------------------------------------------------------|
|       | operate the PV inverter strictly according to the safety precautions in the user manual.                                          |

- a. Before getting the permission of electrical power sector in the country / region, the grid-tied PV inverter cannot start generate power.
- b. Follow the procedures of commissioning described in the user manual when commissioning the PV inverter.
- c. Do not touch any other parts'surface except the DC switch when the PV inverter is operating; its partial parts will be extremely hot and can cause burns.

### **1.6 Maintenance**

|        | Power OFF all electrical terminals before the inverter maintenance; |
|--------|---------------------------------------------------------------------|
| DANGER | strictly comply with the safety precautions in this document when   |
|        | operating the inverter.                                             |

- a. For personal safety, maintenance personnel must wear appropriate personal protective equipment (like insulation gloves and protective shoes) for the inverter maintenance.
- b. Place temporary warning signs or erect fences to prevent unauthorized access to the maintenance site.
- c. Follow the procedures of maintenance stipulated in the manual strictly.
- d. Check the relevant safety and performance of the inverter; rectify any faults that may compromise the inverter security performance before restarting the inverter.

### **1.7 Additional Information**

NOTICE To avoid any other unforeseeable risk, contact your dealer immediately, if there is any issue found during operation.

# 2 Overview of the Inverter

This chapter introduces the inverter and describes its functional model, network application, appearance, dimensions, and working process etc.

### 2.1 Functional Models

#### 2.1.1 Function

This series is a three-phase grid-tied PV string inverter (transformer less) that converts the DC power generated by PV strings into AC power and feeds the power into power grid.

| The inverter is transformerless. Add an isolation transformer before grounding the positive/ negative terminal of PV modules (like Thin Film module) for operation. |
|----------------------------------------------------------------------------------------------------|
| Do not connect PV modules in parallel to several PV inverters for operation.                                                                                        |

#### 2.1.2 Model Description

Figure 2.1 shows a model number of the inverter, using 50K as an example.

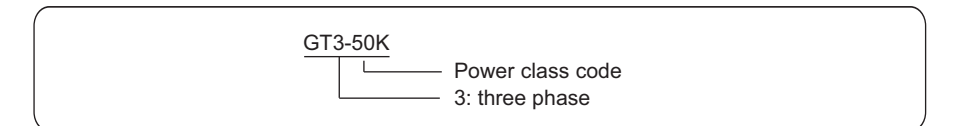

Figure 2.1 Model number descriptions

# 2.2 Network Application

#### 2.2.1 Grid-tied PV Power Systems

This series applies to grid-tied PV power systems for industrial/commercial rooftops, fishing/farmers light complementary power generation systems, and large ground-based power stations. Typically, these series inverters are used in low-voltage grid-tied PV power system, as shown in Figures 2.2&2.3

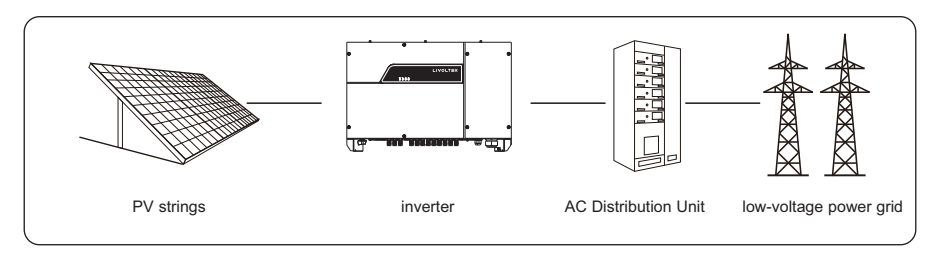

Figure 2.2 a low-voltage grid-tied PV power system

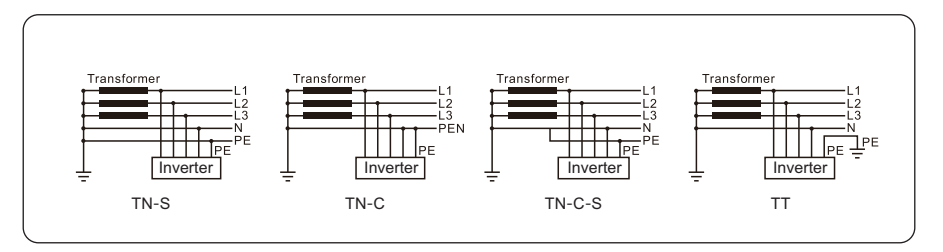

Figure 2.3 Power grids supported by these series inverters

# 2.3 Outline and Dimensions

#### 2.3.1 Outline

Figures 2.4 to 2.6 show the outline of the inverters as follows:

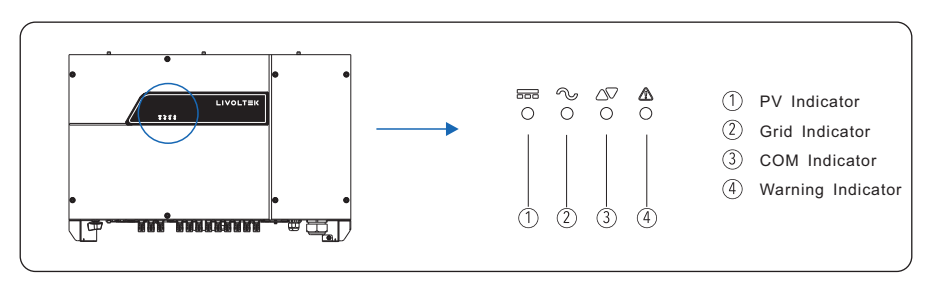

Figure 2.4 The front view and amplification effect of LED indicator area

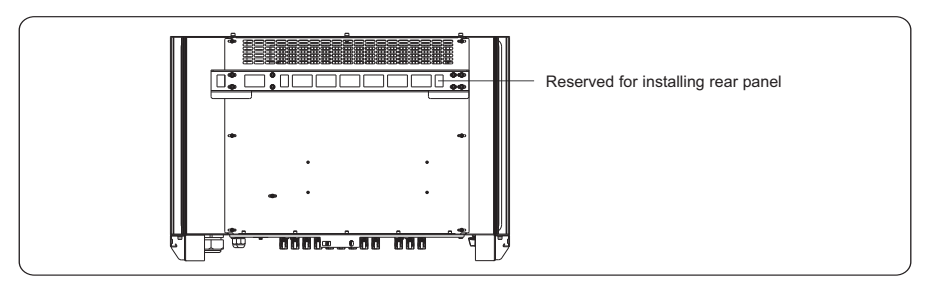

Figure 2.5 The rear view of this series inverter

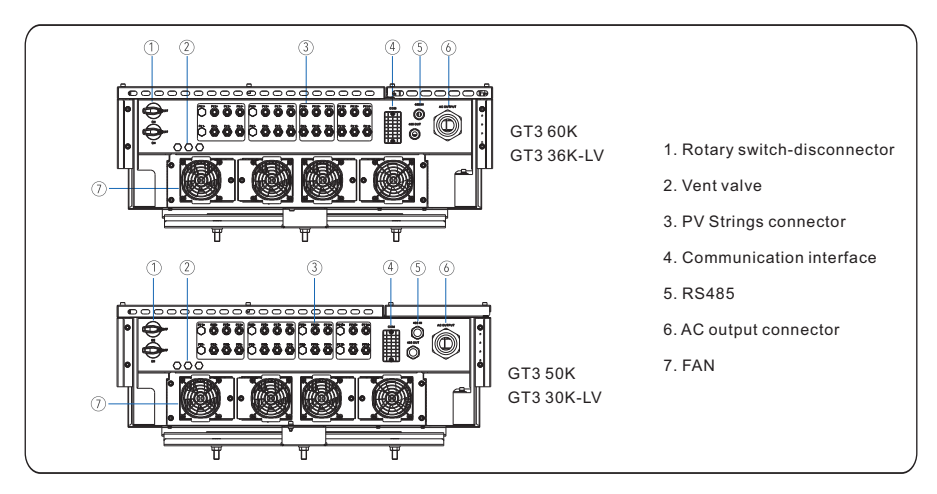

Figure 2.6 The bottom view of this series inverter

#### 2.3.2 Dimensions

Figures 2.7 shows the dimensions of these series inverters as follows:

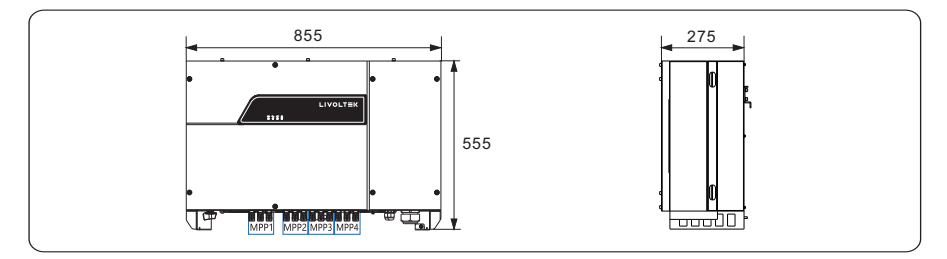

Figures 2.7 The dimensions of this series (unit: mm)

# 2.4 Working Modes

Three working modes of the inverter are shown as follows: standby, operating, and shutdown. Table 2.1 shows the conditions for the inverter to switch between working modes.

| Modes     | Description                                                                                                    |
|-----------|----------------------------------------------------------------------------------------------------|
| Standby   | The PV inverter enters the standby mode when<br>> the input voltage of PV Strings can enable auxiliary power supply to run,<br>but cannot meet the inverter operation requirements.<br>> the input voltage of PV Strings can meet the inverter to-start requirements,<br>but cannot meet its minimum power requirements.                                                     |
| Operating | <ul> <li>When the PV inverter is grid-tied and generates electricity, it</li> <li>&gt; tracks the maximum power point to maximize the PV String output.</li> <li>&gt; converts DC power from PV strings into AC power and feeds the power to the power grid.</li> <li>The PV inverter will enter to the shutdown mode if detecting a fault or a shutdown command.</li> </ul> |
| Shutdown  | The PV inverter switches from standby or operating mode to shutdown<br>mode if detecting a fault or a shutdown command.<br>The inverter switches from shutdown mode to standby mode if receiving<br>a Startup command or detecting that a fault is rectified.                                                                                                    |

Table 2.1 Working modes description

# 3 Storage

This chapter describes the storage requirements for the inverter.

The following storage instructions apply if the PV inverter will not be deployed immediately:

- > Do not unpack the inverter (put desiccant in the original box if the PV inverter is unpacked).
- > Store the PV inverter at a temperature range of -40°C to +70°C and with the relative humidity of 0% to 100% (no condensing).
- > The PV inverter should be stored in a clean and dry place and be protected from dust and water vapor corrosion.
- > A maximum of four layers of inverters can be stacked.
- > Do not position the inverter at a front tilt, excessive back tilt, or side tilt, or upside down.
- > Conduct periodic inspection during storage. Replace the packing materials immediately if any rodent bites are found.
- > Ensure that qualified personnel inspect and test the inverter before use if it has been stored for a long time.

# **4** Installation

| Do not install the inverter on flammable building materials or in an area that stores flammable or explosive materials.                                  |
|----------------------------------------------------------------------------------------------------|
| Do not install the inverter in a place where personnel are likely to come into contact with its enclosure and heat sinks to avoid electrical shock/burn. |

# 4.1 Checking the Outer Packing

- a. When receiving the inverter, check that the packing materials are intact.
- b. After unpacking, check that the deliverables are complete, intact, and consistent with your order list.
- c. Examine the PV inverter and its fittings for damage such as scraps and cracks.

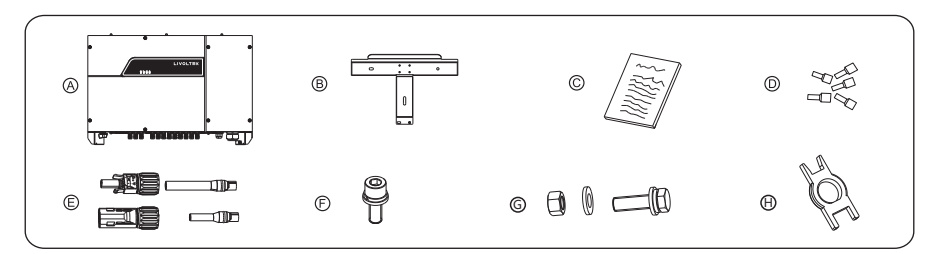

| Items | Deliverables                                                                             |
|-------|------------------------------------------------------------------------------------------|
| А     | The inverter                                                                             |
| В     | Rear panel                                                                               |
| С     | File package                                                                             |
| D     | Insulated end sleeve terminals                                                           |
| E     | DC terminal connector group 30K/50K(10*2) 36K/60K(12*2)                                  |
| F     | M6 screw                                                                                 |
| G     | Bolt group (including screw, nut)*3 (reserved for tightening the support and rear panel) |
| Н     | Removal tool for DC connectors                                                           |

Figures 4.1 The deliverables: The inverter and its fittings

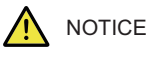

# 4.2 Moving the Inverter

After checking the outer packing, move the PV inverter to the designated installation position horizontally. Hold the handles on both sides of the inverter, as shown in Figure 4.2.

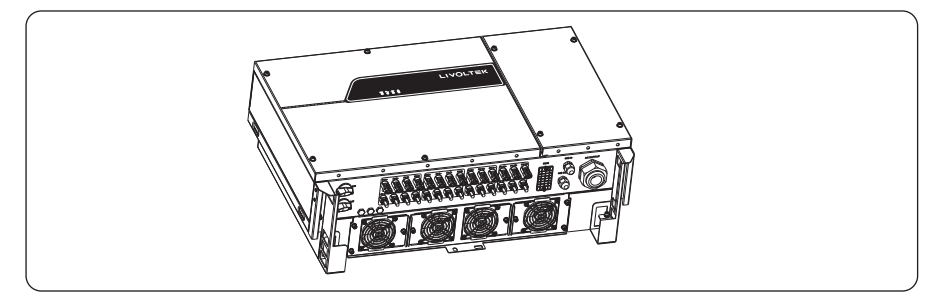

Figure 4.2 Moving the inverter

| The inverter is relatively heavy! To prevent device damage and personal injury, arrange two people to move the inverter and handle with care.                                                                                                    |
|----------------------------------------------------------------------------------------------------|
| <ul> <li>&gt;Do not place the PV inverter with its wiring terminals contacting the floor because the power ports and signal ports at the bottom of the device are not designed to support the weight of the inverter.</li> <li>&gt;When placing the inverter on the floor horizontally, put foam or paper under to protect its enclosure.</li> </ul> |

# 4.3 Identify the PV Inverter

### 4.3.1 Nameplate

After moving the PV inverter from packing box, identify it by reading its nameplate labeled on the side of the inverter. The nameplate contains important product information: the model information, communications/ technical specifications, and compliance symbols.

| Safety symbol                                                                                                    | Description                                                                                                    |
|----------------------------------------------------------------------------------------------------|----------------------------------------------------------------------------------------------------|
|                                                                                                    | Electrical shock!<br>There are residual voltages in the PV inverter. It needs 10 minutes<br>to finish discharge.                                                                       |
|                                                                                                    | The PV inverter must not be touched when in operation. Its enclosure and heat sinks are extremely hot.                                                                                 |
| <u>A</u>                                                                                                    | Electrical shock! This part is charged. Only qualified and / or trained electrical technicians are allowed to perform operations on the inverter.                                      |
| Ĩ                                                                                                    | If the inverter service life has expired, dispose it in accordance with local rules for disposal of electrical equipment waste. Do not dispose the PV inverter with household garbage. |
| Type Approved<br>Safety<br>Regular con-<br>Safety<br>Regular con-<br>Safety<br>Regul | The PV inverter is compliant with TUV.                                                                                                    |

### 4.3.2 Compliance and Safety Symbols

### **4.4 Installation Requirements**

According to installation position, two kinds of physical installation are described below in detail: Support-mounting & wall-mounting.

#### 4.4.1 Determining the Installation Position

#### **Basic Requirements**

- a. The inverter is protected to IP65 and can be installed indoors or outdoors.
- b. The installation method and position must be appropriate for the weight and dimensions of the inverter.
- c. Do not install the inverter in a place where personnel are likely to come into contact with its enclosure and heat sinks because these parts are extremely hot during operation.
- d. Do not install the inverter in an area that stores flammable or explosive materials.

#### Installation Environment Requirements

- a. The ambient temperature must be below 50°C which ensures the inverter's optimal operation and extends its service life.
- b. The inverter must be installed in a well ventilated environment to ensure good heat dissipation.
- c. The inverter must be free from direct exposure to sunlight, rain, and snow to extend its service life. It is recommended that the inverter be installed in a sheltered place. If no shelter is available, build an awning, as shown in Figure 4.3.

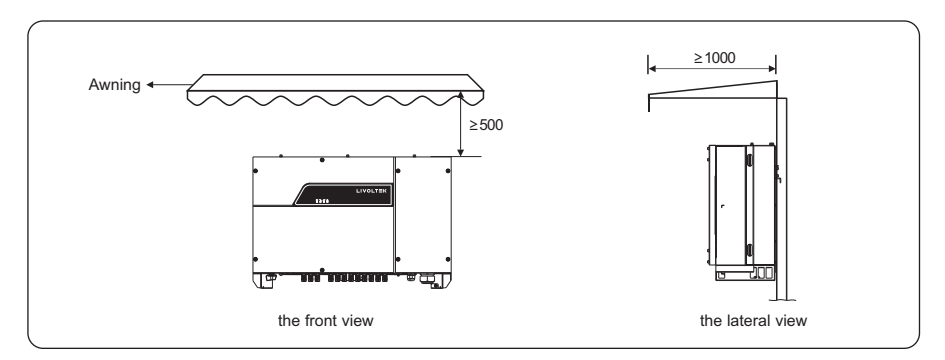

Figure 4.3 Installation environment with awning (unit: mm)

#### Carrier Requirements

- a. The carrier where the inverter is installed must be fire-proof. Do not install the inverter on flammable building materials.
- b. The wall must be solid enough to bear the weight of the inverter.
- c. Do not install the inverter on a wall made of gypsum boards or similar materials with weak sound insulation to avoid noise disturbance in a residential area.

#### Installation Space Requirements

- a. It is recommended that the inverter be installed at eye level to facilitate operation and maintenance.
- b. Reserve enough clearance around the inverter to ensure sufficient space for installation and heat dissipation, as shown in Figure 4.4.

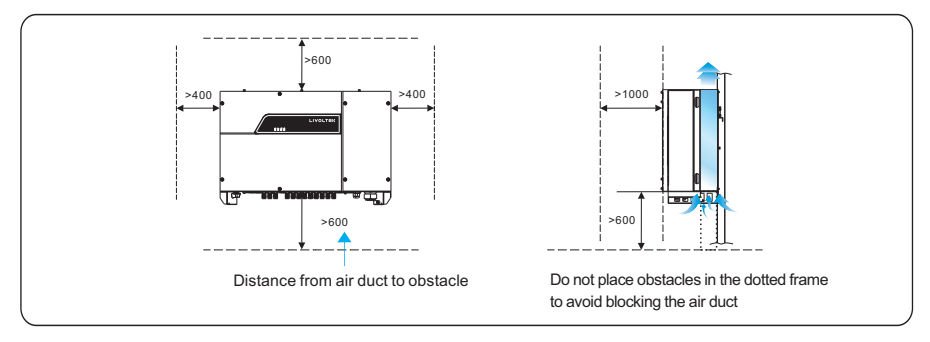

Figure 4.4 Installation Space Requirements (unit: mm)

c. When installing multiple inverters, install them along the same line (as shown in Figure 4.5) if sufficient space is available, and install them in triangle mode or in stacked mode (as shown in Figure 4.6) if no sufficient space is available. The installation modes ensure sufficient space for installation and heat dissipation.

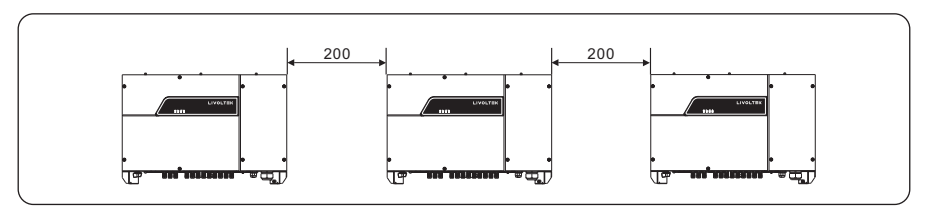

Figure 4.5 Installation along the same line (unit: mm)

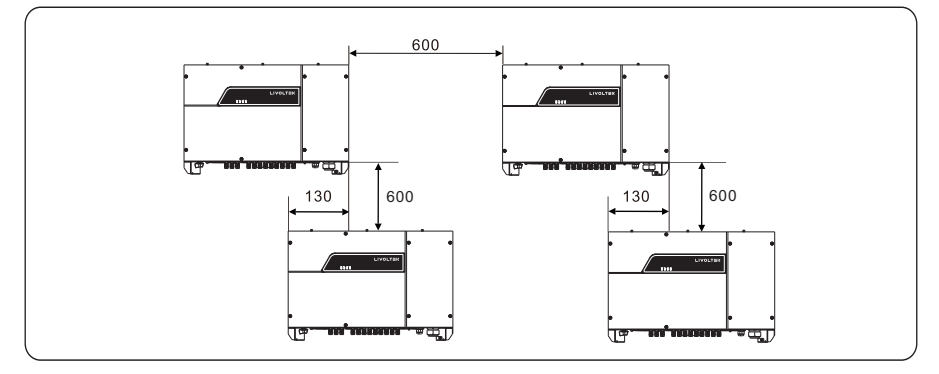

Figure 4.6 Installation in stacked mode

| The clearance between multiple inverters must be increased to         |
|-----------------------------------------------------------------------|
| ensure proper heat dissipation when they are installed in a hot area. |

#### 4.4.2 Installation Mode Requirements

Install the inverter upright or at a maximum back tilt of 15 degrees to facilitate heat dissipation. Below are some correct / wrong installation modes, as shown in Figures 4.7&4.8.

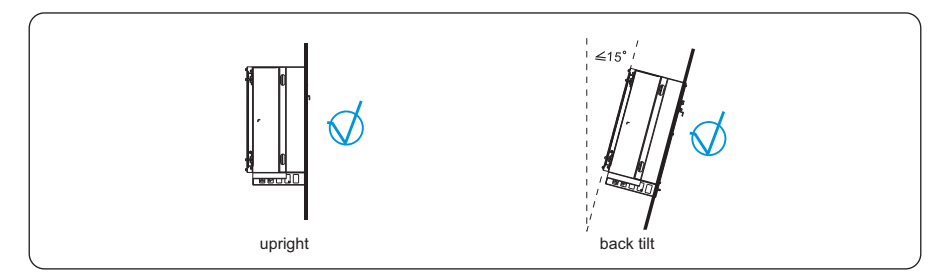

Figures 4.7 The correct installation mode

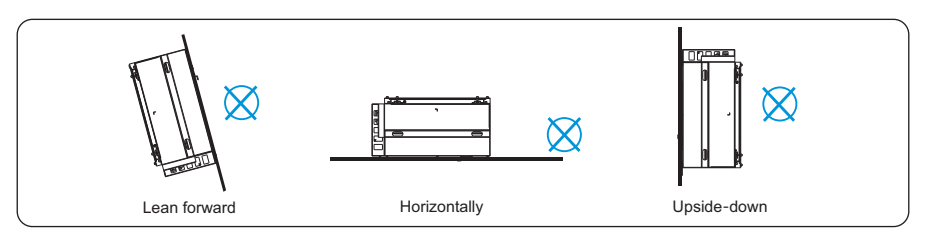

Figure 4.8 The wrong installation modes

|  | The wrong installation will lead to failure of the inverter operation. |
|--|------------------------------------------------------------------------|
|--|------------------------------------------------------------------------|

# 4.5 Support-mounting the Inverter

**Step 1** Move out the rear panel from the packing case, and determine the positions for the inverter and the support, shown as in Figure 4.9.

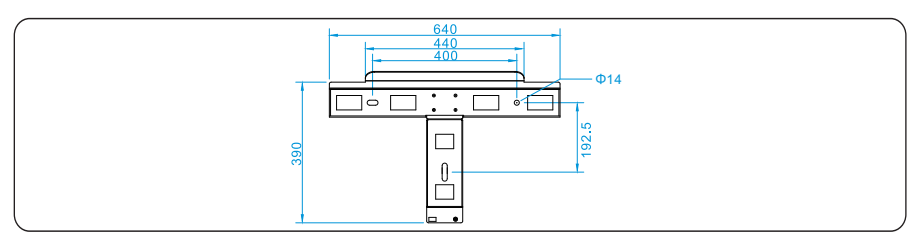

Figure 4.9 The rear panel (unit: mm)

**Step 2** Tighten the rear panel with the support using M12 bolt to a torque of 42 N.m (as shown in Figure 4.10).

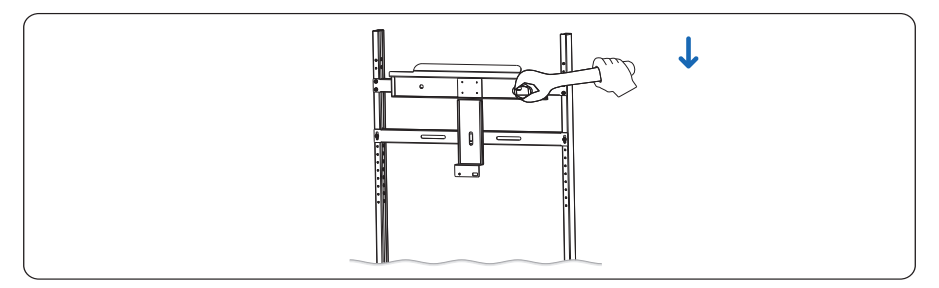

Figure 4.10 Tightening the rear panel with the support

**Step 3** Mount the inverter on the support and tighten the inverter with rear panel using screws, as shown in Figure 4.11.

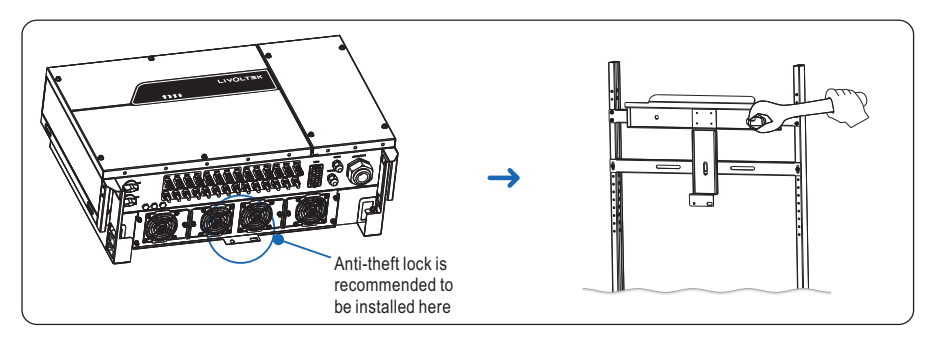

Figure 4.11 Tightening the inverter

# 4.6 Installation Self-check

- Ensure that the three supporting points (on the rear side of the inverter) align with the three holes of the support;
- Ensure that the inverter is well fixed;
- Ensure that the inverter in locked on the support and an antitheft lock is installed.

# **5 Electrical Connections**

|                                                                                                    | Before performing any electrical connections, ensure that both DC<br>and AC Switches are OFF. Otherwise, fatal injury can occur due to<br>the high voltage caused from AC and DC cables. |  |
|----------------------------------------------------------------------------------------------------|----------------------------------------------------------------------------------------------------|--|
|                                                                                                    | Grounding the PV Strings needs below prerequisites:                                                                                                    |  |
| An isolation transformer must be installed on the AC side of each inverter;<br>Ensure that the neutral wire of the isolation transformer must be disconnected from the<br>PGND cable.                              |                                                                                                    |  |
| One isolation transformer is with one PV inverter: do not install a single isolation transformer for multiple inverters; otherwise, circulating current generated by the inverters will lead to operation failure. |                                                                                                    |  |
| Select Isolation SET on the mobile APP, and set in Input Grounded, With TF.                                                                                                    |                                                                                                    |  |

# 5.1 Connecting Protection Ground (PGND) Cables

### 5.1.1 Preparation

The ground cable and OT terminals have been prepared with below requirements.

a. Ground cable: Outdoor multi-core special cables are recommended.

b. OT terminal: OT terminals OT 35~50-6.

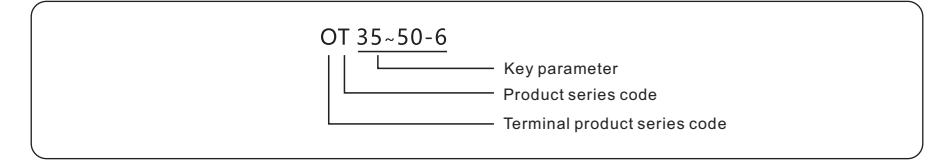

|  | Good grounding for the inverter helps resist the impact of surge voltage and improve the EMI performance. Connect the PGND cable before connecting the AC power cables, DC power cables, and communication cables. |
|--|----------------------------------------------------------------------------------------------------|
|--|----------------------------------------------------------------------------------------------------|

| NOTE         It is recommended that the ground cable be conground position. For a system with multiple inverse parallel, connect the ground points of all inverte equipotential connections. | nected to a nearby<br>rters connected in<br>rs to ensure |
|----------------------------------------------------------------------------------------------------|----------------------------------------------------------|
|----------------------------------------------------------------------------------------------------|----------------------------------------------------------|

#### 5.1.2 Wiring Procedures

**Step 1** Remove an appropriate length of the insulation layer from the PGND cable using a wire Stripper; the length is a little bit longer than that of OT terminal's crimping end by 2mm~3mm, as shown in Figure 5.1.

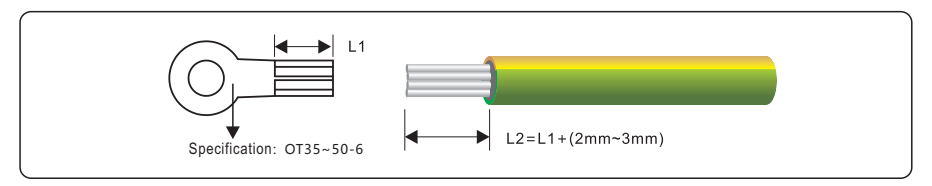

Figure 5.1 Stripped length (unit: mm)

**Step 2** Insert the exposed core wires into the crimping areas of the OT terminal and crimp them using hydraulic pliers, as shown in Figure 5.2.

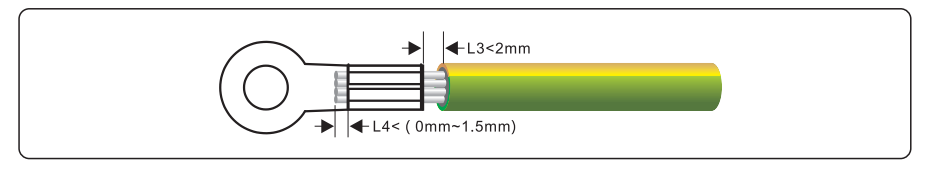

Figure 5.2 Crimping a cable (unit: mm)

**Step 3** Remove the ground screws from the ground points, secure the PGND cable (done by step 1 & 2) using the ground bolts, and tighten the bolts to a torque of 3 N•m using a socket wrench, as shown in Figure 5.3. PE wire must be well grounded to ensure that impedance between Neutral wire and Earth wire be less than  $10\Omega$ .

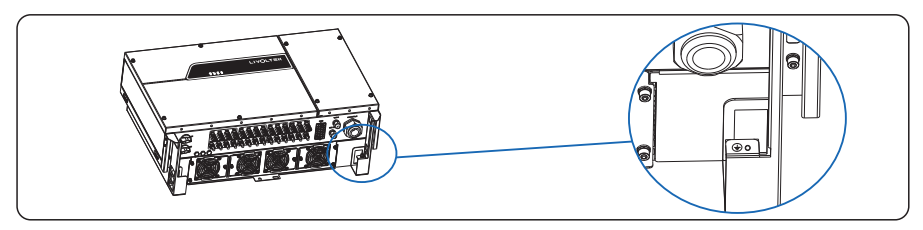

Figure 5.3 Securing the PGND cable

# 5.2 Connecting AC Output Cables

#### 5.2.1 Preparation

The AC power cable and AC terminals have been prepared with below requirements.

a. AC power cable: Outdoor multi copper-cores cables are recommended. Table 5.1 describes the specifications.

|                                       | Cable type                             | Cross-sectional<br>Area of single<br>strand (mm2) | Recommended<br>OT terminals | Notes                            |
|---------------------------------------|----------------------------------------|---------------------------------------------------|-----------------------------|----------------------------------|
| AC terminal                           | 5-core outdoor<br>special cable        | 30~50                                             | OT35~50-8                   | The distances<br>between AC      |
|                                       | 4-core outdoor<br>special cable        | 30,30                                             |                             | connection is no more than 200m. |
| Protection<br>Ground (PGND)<br>Cables | multi-core<br>outdoor special<br>cable | 30~50                                             | OT35~50-8                   | Terminal connection              |

Table 5.1 Cable specifications (recommended)

b. AC wiring terminals: An independent three-phase circuit breaker must be installed on the AC side of each inverter to ensure that the inverter can be safely disconnected from the power grid. Do not install leakage current protection switch in the inverter system, and if for special reasons leakage current protection switch is a must between inverter output terminal and power grid, please install a model B leakage current protection switch with no less 600 mA current. Do not share neutral wire when B leakage current protection switch is stalled, or else a power grid trip may occur.

| An independent three-phase circuit breaker must be installed on the AC side of each inverter; Do not stall one circuit breaker for multiple inverters. |
|----------------------------------------------------------------------------------------------------|
| Connect loads to the AC output terminals of the inverter through circuit breaker.                                                                      |

#### 5.2.2 Procedure of Connecting AC Cables

AC wiring chamber on the right side of the inverter, and before AC wiring, remove these four retaining screws, uninstall Earth wire, and remove the cover of AC wiring chamber. Please follow below steps to ensure equipment and personal safety.

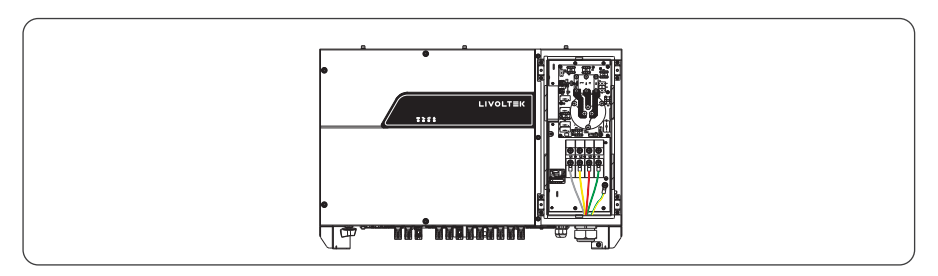

Figure 5.4 Removing the cover of AC wiring chamber

**Step 1** Remove an appropriate length of the jacket and insulation layer from the AC output cable. Insert the exposed core wires into the crimp area of the OT terminal, wrap the wire crimp area with heat shrink tubing or insulation tape, and crimp them using hydraulic pliers;

**Step 2** Loosen the locking cap from the AC OUTPUT waterproof cable connector at the bottom of the inverter and remove the plug from the locking cap.

**Step 3** Route the AC output power cable into the locking cap and the AC OUTPUT connector at the inverter bottom, and connect the AC cable to L1, L2, L3, N, and PE, tighten them using screw driver and the required torque is 12 N.m;

**Step 4** Tighten the locking cap on the AC OUTPUT waterproof cable connector to a torque of 12 N.m;

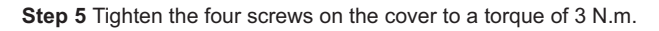

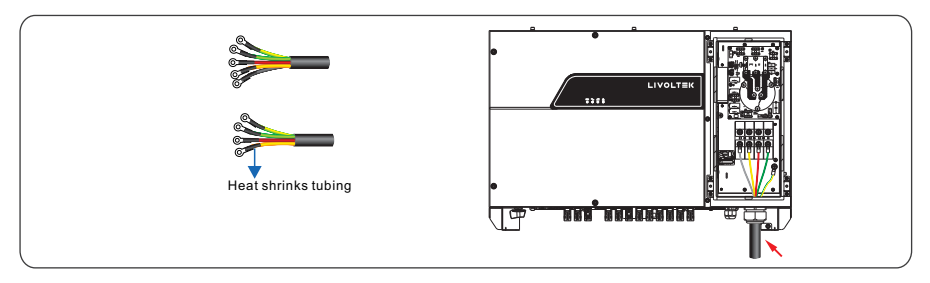

Figure 5.5 Connecting AC Cables

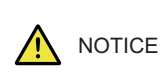

For operation convince and safety, the inverter requires multi-stranded wire and crimping terminals with a proper crimping tool before wiring. To avoid potential risk, 125A / 400VAC overcurrent protection device is recommend to add on the output terminal.

# 5.3 Connecting the PV Strings

|  | DANGER | PV Strings connection needs below prerequisites; otherwise, an |
|--|--------|----------------------------------------------------------------|
|  |        | electrical shock can occur.                                    |

PV modules generate electric energy when exposed to sunlight and can create an electrical shock hazard. Therefore, when connecting the PV modules, shield them with opaque cloth.

Before connecting DC input power cables, ensure that the voltage on the DC side is within the safe range and that the DC SWITCH on the inverter is OFF. Otherwise, high voltage may result in electric shock.

When the inverter is grid-tied, it is not allowed to maintain DC input power cables, such as connect or disconnect a string or a module in a string. Only after the inverter enters in shutdown mode, it is allowable for preceding DC input power cables maintenance.

WARNING Grounding the PV Strings needs below prerequisites; otherwise, a fire can occur.

PV modules connected in series in each PV string must be of the same specifications.

The maximum open-circuit voltage of each PV string must be always lower than or equal to its permitted range.

The maximum short circuit current of each PV string must be always lower than or equal to its permitted range.

The positive and negative terminals of PV modules must be connected to the positive and negative DC input terminals of the inverter respectively.

During the installation of PV strings and the inverter, the positive or negative terminals of PV strings cannot be connected with short circuit.

#### 5.3.1 Preparation

PV Strings DC input cable and connectors have been prepared; refer to No. of DC input terminals at the bottom of inverter shown in below figure: 30K/50K with 10 routes and 36K/60K with 12 routes, if quantity of PV strings is less than number of input on inverter, you can refer to below Table for the installation of PV strings and the inverter.

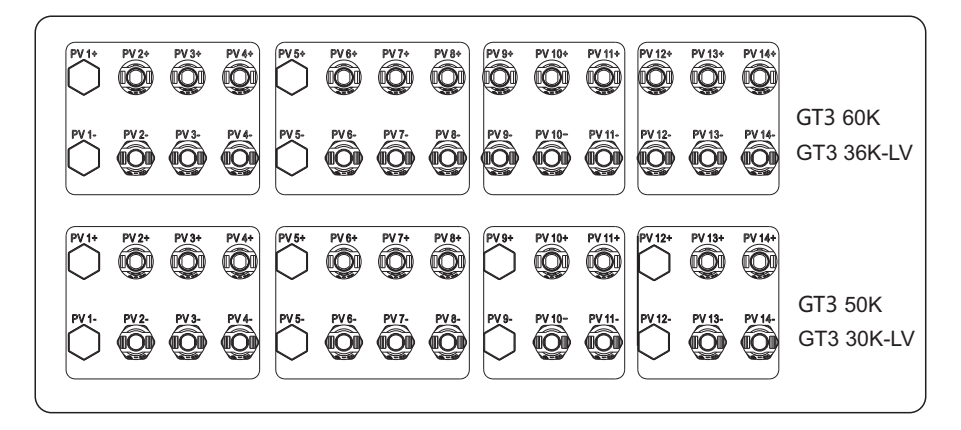

| Input Route | Number of Input Route                                        | Inverter model |
|-------------|--------------------------------------------------------------|----------------|
| 1           | Connected to any route                                       |                |
| 2           | Connected to routes 2 & 6                                    |                |
| 3           | Connected to routes 2, 6 & 10                                |                |
| 4           | Connected to routes 2, 6, 10 & 13                            |                |
| 5           | Connected to routes 2, 3, 6, 10 & 13                         | GT3 50/60K     |
| 6           | Connected to routes 2, 3, 6, 7, 10 & 13                      | GT3 30/36K-LV  |
| 7           | Connected to routes 2, 3, 6, 7, 10, 11 & 13                  |                |
| 8           | Connected to routes 2, 3, 6, 7, 10, 11, 13 & 14              |                |
| 9           | Connected to routes 2, 3, 4, 6, 7, 10, 11, 13 & 14           |                |
| 10          | Connected to routes 2, 3, 4, 6, 7, 8, 10, 11, 13 & 14        |                |
| 11          | Connected to routes 2, 3, 4, 6, 7, 8, 9, 10, 11, 13 & 14     | GT3 60K        |
| 12          | Connected to routes 2, 3, 4, 6, 7, 8, 9, 10, 11, 12, 13 & 14 | GT3 36K-LV     |

Table 5.2 Route connecting for the installation of PV strings and the inverter

• Connectors of PV Strings: Positive and negative DC input connectors are used, as shown in Figure 5.6 and Figure 5.7.

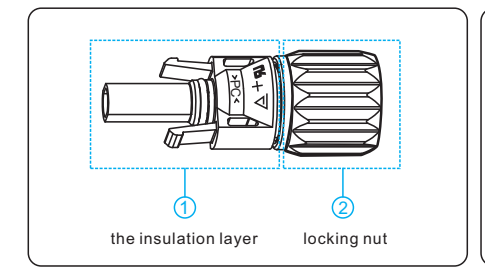

Figure 5.6 Positive connector compositions

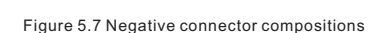

the insulation layer

2

locking nut

|  | Positive and negative metal connectors are packed with positive and negative connectors respectively when shipped out. After unpacking. |
|--|----------------------------------------------------------------------------------------------------|
|  | keep the positive and negative ones separate to avoid confusion.                                                                        |

• Procedures of connecting the PV Strings

**Step 1** Remove an appropriate length of the insulation layer from the positive and negative power cables using a wire stripper, as shown in below Figure.

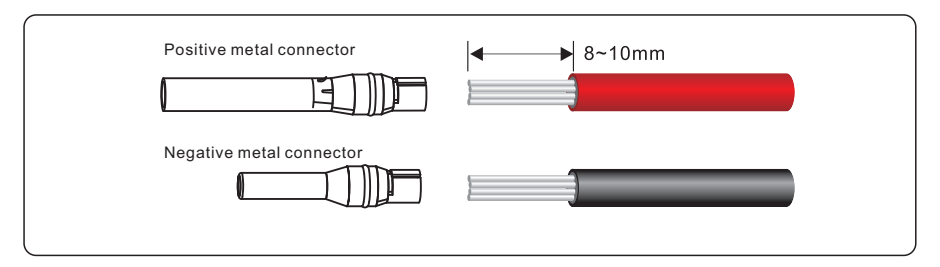

Figure 5.8 Removing insulation layer for DC cable (unit: mm)

**Step 2** Insert the exposed areas of the positive and negative power cables into the metal terminals of the positive and negative connectors respectively and crimp them using a crimping tool, as shown in Figure 5.9.

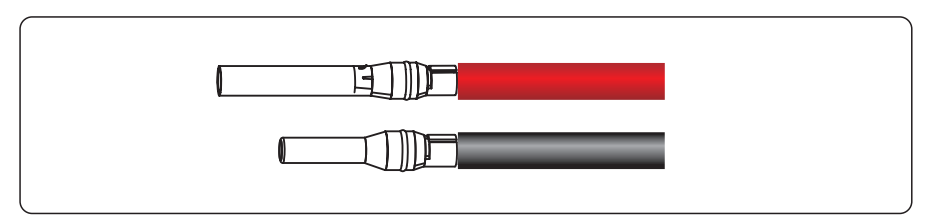

Figure 5.9 Crimping a metal connector

**Step 3** Insert the crimped positive and negative power cables into the corresponding positive and negative connectors until a "click" sound is heard, as shown in Figure 5.10.

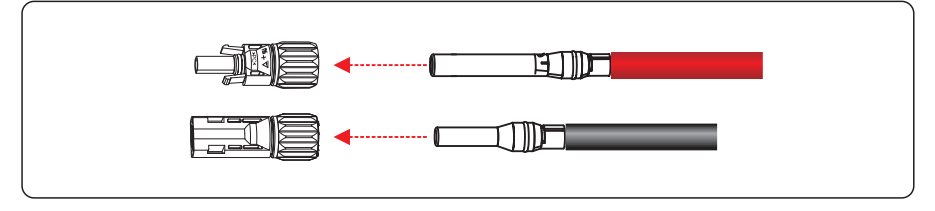

Figure 5.10 Connecting positive and negative connectors

**Step 4** Tighten the locking nuts on the positive and negative connectors using a removal wrench, as shown in Figure 5.11.

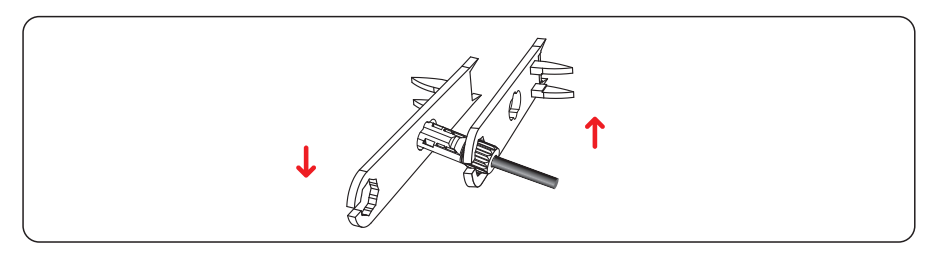

Figure 5.11 Locking connectors

**Step 5** Measure the voltage of every route Strings using a multimeter. Ensure that the polarities of the DC input power cables are correct, as shown in Figure 5.12.

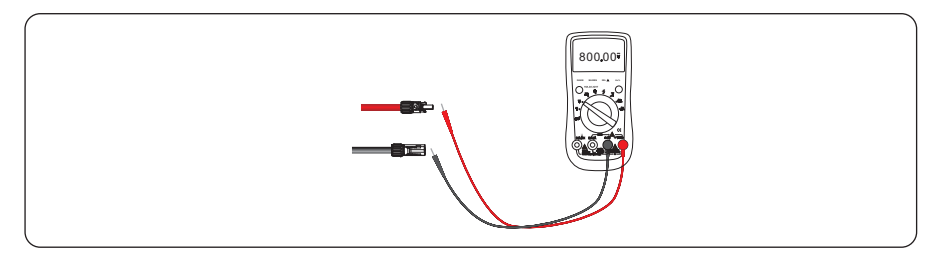

Figure 5.12 Checking the voltage of every route Strings

**Step 6** Insert the positive and negative connectors into their corresponding terminals of the inverter until a "click" sound is heard, as shown in Figure 5.13.

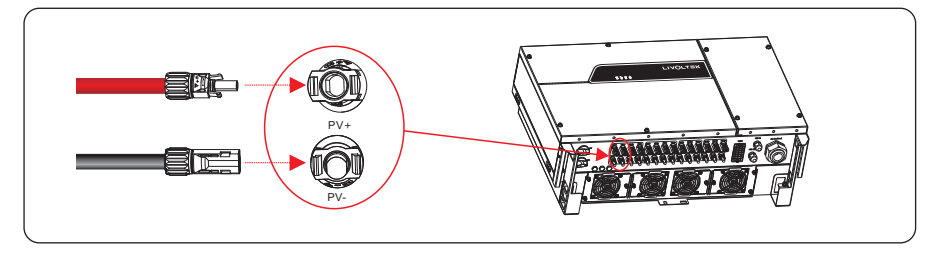

Figure 5.13 Connecting to the inverter

**Step 7** After connecting the PV strings, ensure that all connectors are in position by checking for resistance when a slight pull is applied.

# 5.4 Connecting Communications Cables

#### 5.4.1 Communications Mode Description

You can use the following communications modes to implement communications: Bluetooth, WIFI, GPRS, and RS485, all of which are described as follows.

#### Bluetooth Module

You can turn on the Bluetooth function of the mobile phone, and set parameters and monitor data of the inverter through the mobile APP.

For details about operation, refer to APP User Manual.

#### WIFI & GPRS & RS485 Modules )

Following figure show inverter's interface to connect WIFI, GPRS and RS485 accessory, please refer user manual of accessory for connecting method and its setting.

| Module | Function description                                                   |  |
|--------|------------------------------------------------------------------------|--|
|        | WIFI module implements communication with Cloud server through         |  |
|        | wireless network to monitor PV inverter's data status.                 |  |
| WIFI   | For more details, refer to WIFI Product Application Manual.            |  |
|        | GPRS module implements communication with Cloud server through         |  |
| GPRS   | cellular to monitor PV inverter's data status.                         |  |
|        | For more details, refer to GPRS Product Application Manual.            |  |
|        | RS485 switching module monitors PV inverter's data status through      |  |
|        | collecting and uploading data to Cloud server.                         |  |
| RS485  | For more details, refer to RS485 switching Product Application Manual. |  |
| NOTE   | You can choose and buy WIFI/GPRS/RS485 communication                   |  |
|        | modules from our company.                                              |  |

Table 5.3 WIFI & GPRS & RS485 Modules Description

#### RS485 communications mode (for single inverter)

When RS485 communications mode is applied to monitor the inverter, there are two ways for connecting to the inverter: connecting to single inverter and to multiple inverters. Figure 5.14 demonstrates connection to single inverter to implement RS485 communications.

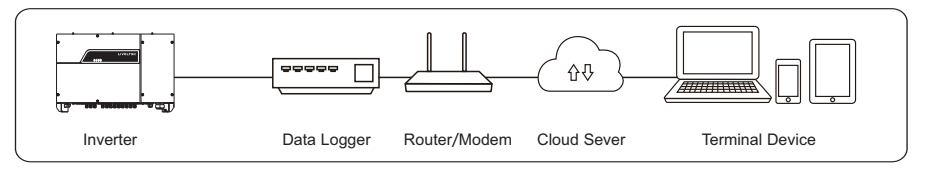

Figure 5.14 RS485 communications mode for a single inverter

#### RS485 communications mode (for multiple inverters)

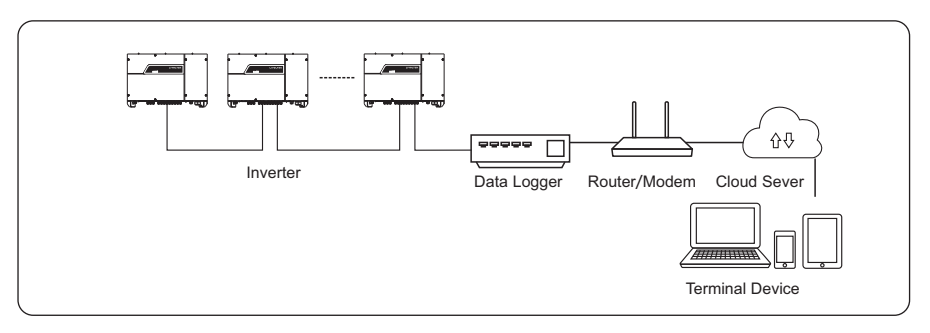

Figure 5.15 RS485 communications for multiple inverters

| NOTE | <ol> <li>If multiple inverters are connected, note the following:         <ol> <li>No need for re-setting Modbus address and the address can be allocated automatically if V1000 data logger is used. Otherwise, you need to re-set Modbus address manually through mobile APP if other brand data logger is used. For details, refer to APP User Manual.</li> <li>Turn RS485 Resistance to ON from the dial switch of the inverters on the end of the chain.</li> <li>Ensure that the appropriate length of communications cable between every two inverters is less than 200m and communications cable must be separated from other power cables to avoid communication interference.</li> </ol> </li> </ol> |
|------|----------------------------------------------------------------------------------------------------|
|------|----------------------------------------------------------------------------------------------------|

#### 5.4.2 Connecting RS485 Communication Cables

The inverter case right side is located interface of RS485 communication cable, as shown in Figure 5.16.

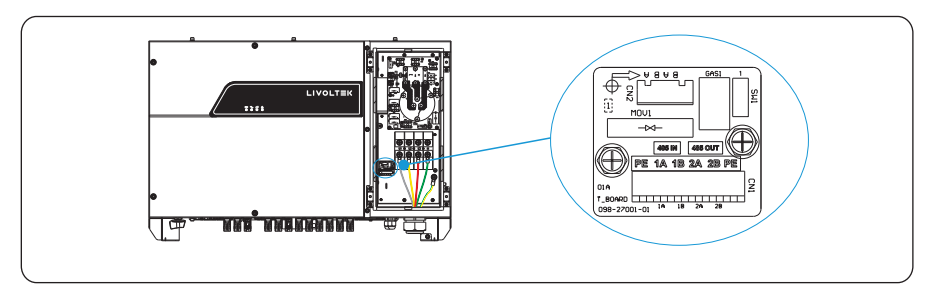

Figure 5.16 Interface of RS485 communication cable

**Step 1** Remove the wiring chamber on the right of inverter, and loosen the locking cap on 485 waterproof cable connector from the bottom of inverter.

**Step 2** Remove an appropriate length of the insulation layer from the communication cable, loosen screw lock to take out panel, insert the cable to the waterproof cable connector, and tighten the locking cap.

**Step 3** Connect RS485 differential positive and negative signal of data logger to terminal 1A and 1B of inverter, and connect terminal 2A and 2B of the inverter to terminal 1A and 1B of another inverter.

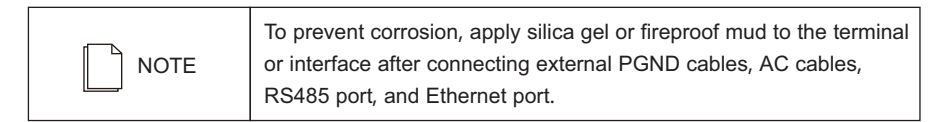

#### 5.4.3 Setting RS485 Communication Address

**Step 1** Input the company's website in your mobile phone browser and click APP to Download the APP, which is also available by scanning the QR code. And then login the APP and register an account for your inverter.

Step 2 Click the Extension key, and select Setting in the prompt manual, as shown in Figure 5.17.

| ← SEBLE-S      | History                            |  |
|----------------|------------------------------------|--|
| Standby Mode   | Generating capacity<br>Maintenance |  |
| 25<br>2<br>1.5 | Setting                            |  |
| 0.5            | 8 10 12 14 15 18 20 22             |  |

Figure 5.17 APP homepage setting

**Step 3** Check the Modbus address in Figure 5.18, the default address is 1, long click to revise the address and save it, the inverter at same RS485 bus must be set a unique address.

| ← Setting<br>Basic Setting<br>Date and time<br>2018-01-09 16:34:65<br>IP address | Setting Basic Setting Date and time 2018/01/00163455 IP address 0.0.0 ModBus            |
|----------------------------------------------------------------------------------|-----------------------------------------------------------------------------------------|
| Basic Setting<br>Date and time<br>2018-01-09 16:34:55<br>IP address              | Basic Setting<br>Date and time<br>2018-01-09 16:34:55<br>IP address<br>0:0:00<br>ModBus |
| Date and time<br>2018-01-09 16:34:55<br>IP address                               | Date and time<br>2018-01-09 16:34:55<br>IP address<br>0:0:00<br>ModBus                  |
| IP address                                                                       | IP address<br>0.0.0.0<br>ModBus                                                         |
|                                                                                  | ModBus                                                                                  |

Figure 5.18 Check the Modbus address

**Step 4** You can set Mach Resistance of the end of multi-RS485 connection chain, as showed In Figure 5.19.

| ¢ | ← Setting                             |  |
|---|---------------------------------------|--|
|   | Leakage Current Detection             |  |
|   | Match Resistance                      |  |
|   | Standard Code<br>IND (India IEC61727) |  |

Figure 5.19 Setting Mach Resistances

# 5.5 Installation Verification

Check the following items after the inverter is installed according to Table 5.4.

1. No other objects put on the PV inverter.

2. All screws, especially the screws used for electrical connections, are tightened.

3. The PV inverter is installed correctly and securely.

4. Ground, AC, DC, and Communications cables are connected tightly/correctly and securely.

5. Check there is no open circuit or short-circuits at AC and DC terminals using multimeter.

6. Waterproof connectors at AC terminals and RS485 ports are plugged with waterproof plugs tightly.

7. Covers at AC terminals are tightened.

8. Idle terminals are sealed.

9. All safety warning symbols are intact and complete on the inverter.

Table 5.4 Self-check items after installation

# **6** System Operation

# 6.1 Powering ON the Inverter

**Step 1**: Switch ON the AC circuit breaker.

**Step 2**: Set the DC SWITCH of the inverter to ON.

Step 3: Observe statuses of LED indicator lights on the inverter according to Table 7.2.

|      | When LED status lights display the inverter has entered             |
|------|---------------------------------------------------------------------|
| NOTE | grid-connecting, it means the inverter is operating well. Any query |
|      | during operating the PV inverter, call your dealer.                 |

### 6.2 Powering OFF the Inverter

Step 1: Switch off the circuit breaker at AC terminal.

Step 2: Set the DC SWITCH to OFF.

|         | After the inverter powers off, the remaining electricity and heat may |
|---------|-----------------------------------------------------------------------|
| WARNING | still cause electrical shock and body burns. Please only begin        |
|         | servicing the inverter ten minutes after the power-off.               |

# 7 User Interface

The inverter operation status can be obtained from observing LED indicator status. For more details, refer to Table 7.1 LED indicator status.

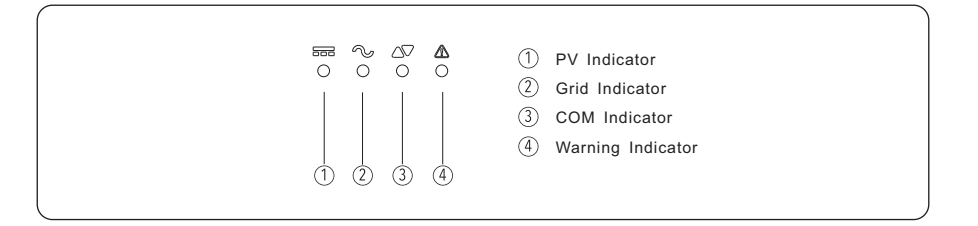

| LED indicator Status |          | Description                                                                                                    |  |  |
|----------------------|----------|----------------------------------------------------------------------------------------------------|--|--|
| PV Indicator         | on       | Voltage of PV strings meet the conditions for feed-in operation.                                                                                                    |  |  |
|                      | blink    | Voltage of PV strings does not meet the conditions for feed-in operation.                                                                                                    |  |  |
|                      | blink    | Power grid abnormal. The conditions for feed-in operation are not yet met.                                                                                                    |  |  |
| Grid<br>Indicator on |          | Feed-in operation. The blink times (every cycle lasts 30s) of the grid indicator present power size, and after that the indicator keeps ON.<br>When less than 20% rated power, blink one time;<br>20%~40% rated power, blink twice;<br>40%~60% rated power, blink three times;<br>60%~80% rated power, blink four times;<br>80%~100% rated power, blink five times. |  |  |
| 0.014                | blink    | Communication data transmission is underway.                                                                                                    |  |  |
| Indicator            | off      | No external communications is connected or no communications data transmission.                                                                                                    |  |  |
| Warning              | on/blink | Refer LED status in warning table                                                                                                    |  |  |
| Indicator            | off      | No warning                                                                                                    |  |  |

|                                  | Warning<br>code | PV<br>indicator | Grid<br>indicator | COM<br>indicator | Warning<br>indicator |
|----------------------------------|-----------------|-----------------|-------------------|------------------|----------------------|
| Normal status                    |                 | •               | ●/★               | 0                | 0                    |
| Starting up                      |                 | •               | 0                 | 0                | 0                    |
| WI-FI communication              |                 | 0               | 0                 | *                | 0                    |
| PV normal                        |                 | •               | 0                 | 0                | 0                    |
| Grid over voltage                | A0              |                 | +                 |                  | 0                    |
| Grid under voltage               | A1              |                 |                   |                  | 0                    |
| Grid absent                      | A2              |                 |                   |                  |                      |
| Grid over frequency              | A3              |                 |                   | -                |                      |
| Grid under frequency             | A4              |                 | *                 |                  | 0                    |
| Grid unbalance                   | A6              |                 |                   |                  |                      |
| PV over voltage                  | B0              |                 |                   |                  |                      |
| PV under voltage                 | B4              | *               | 0                 | 0                | 0                    |
| Weak radiation                   | B5              | 1               |                   |                  |                      |
| Strings abnormal                 | B3              |                 |                   |                  |                      |
| Inverter over temperature        | C5              | 0               | 0                 | 0                | *                    |
| Fan abnormal                     | C8              |                 |                   |                  |                      |
| Insulation resistance abnormal   | B1              | •               | 0                 | 0                | •                    |
| Leakage current abnormal         | B2              | 0               | •                 | 0                | •                    |
| Strings reverse                  | B7              | 0               | 0                 | •                | •                    |
| Control power abnormal           | C0              | 0               | *                 | 0                | •                    |
| DC bias current abnormal         | C2              | *               | •                 | *                | •                    |
| Inverter relay abnormal          | C3              | 0               | •                 | •                | •                    |
| Leakage current HCT abnormal     | C6              | •               | •                 | 0                | •                    |
| System fault                     | C7              | *               | *                 | *                | •                    |
| DC link voltage unbalance        | C9              | •               | 0                 | •                | •                    |
| DC link over voltage             | CA              | 0               | *                 | *                | •                    |
| Internal Communications Fault    | СВ              | 0               | 0                 | *                | •                    |
| Software version incompatibility | CC              | *               | •                 | 0                | •                    |
| EEPROM fault                     | CD              | *               | 0                 | •                | •                    |
| Sampling inconsistency           | CE              | *               | •                 | •                | •                    |
| Invert circuit abnormal          | CF              | •               | •                 | •                | •                    |
| Boost circuit abnormal           | CG              | *               | 0                 | 0                | •                    |

Table 7.2 LED indicator status for common fault of the inverter

Note: • means light ON,  $\circ$  light off  $\star$  blink  $\odot$  keep original status.

# 8 Maintenance

|         | Before maintaining and commissioning inverter and its peripheral        |
|---------|-------------------------------------------------------------------------|
| WARNING | distribution unit, switch off all the charged terminals of the inverter |
|         | and wait at least 10 minutes after the inverter is powered off.         |

# 8.1 Routine Maintenance

Г

| Check Item                               | Check Content                                                                                                    | Maintain<br>content                                                          | Maintenance<br>Interval |
|------------------------------------------|----------------------------------------------------------------------------------------------------|------------------------------------------------------------------------------|-------------------------|
| inverter output<br>status                | Statistically maintain the status of electrical yield, and remotely monitor its abnormal status.                                                                                                | NA                                                                           | Weekly                  |
| PV inverter cleaning                     | Check periodically that the heat sink is free from dust and blockage.                                                                                                    | Clean periodically the heat sink.                                            | yearly                  |
| PV inverter<br>running<br>status         | Check that the inverter is not damaged<br>or deformed.<br>Check for normal sound emitted during<br>inverter operation.<br>Check and ensure that all inverter<br>communications is running well. | If there is any<br>abnormal<br>phenomenon,<br>replace the<br>relevant parts. | monthly                 |
| PV inverter<br>Electrical<br>Connections | Check that AC, DC, and communications<br>cables are securely connected;<br>check that PGND cables are securely<br>connected;<br>Check that cables are intact and there<br>are not wire aging;   |                                                                              | Semiannually            |

Table 8.1 Maintenance checklist and interval

# 8.2 The Inverter Troubleshooting

When inverter enters in shutdown mode abnormally, the alarm light is illuminated. Table 8.2 describes the troubleshooting measures for common fault alarms in the inverter.

| Alarm Name                           | Causes                                                                                                    | Measures Recommended                                                                                                    |
|--------------------------------------|----------------------------------------------------------------------------------------------------|----------------------------------------------------------------------------------------------------|
| Grid<br>Over Voltage                 |                                                                                                    | 1. If the alarm occurs accidentally, possibly the power grid is abnormal accidentally. No extra                                                                                                    |
| Grid<br>Under Voltage                | The grid voltage<br>exceeds its<br>allowable range.                                                                                              | action is needed.<br>2. If the alarm occurs repeatedly, contact the local<br>power station. After receiving approval of the local                                                                                                    |
| Over<br>Frequency                    |                                                                                                    | power bureau, revise the electrical protection<br>parameters setting on the inverter through APP.<br>3. If the alarm persists for a long time, check whether                                                                                                    |
| Under<br>Frequency                   |                                                                                                    | the AC circuit breaker/AC terminals is disconnected<br>or not, or if the grid has a power outage.                                                                                                    |
| PV Over<br>Voltage                   | PV modules input<br>voltage exceeds<br>the inverter's<br>allowable range.                                                                        | Check the number of PV modules and adjust it if need.                                                                                                    |
| PV Under<br>Voltage                  | PV modules input<br>voltage is under<br>the inverter's<br>defaulted<br>protection value.                                                         | <ol> <li>When sunlight intensity weakens, PV modules<br/>voltage decreases. No action is needed.</li> <li>If such phenomena occur when sunlight intensity<br/>does not weaken, check if there is short circuit, open<br/>circuit etc. in the PV strings.</li> </ol>                                                         |
| Insulation<br>Resistance<br>Abnormal | A short circuit<br>exists between<br>PV strings and<br>protection ground.<br>PV strings are<br>installed in a<br>long-term moist<br>environment. | <ol> <li>Check the insulation resistance against the ground<br/>for the PV strings. If a short circuit has occurred,<br/>rectify the fault.</li> <li>If the insulation resistance against the ground is<br/>less than the default value in a rainy environment, set<br/>Insulation resistance protection on APP.</li> </ol> |

| Residual<br>Current<br>Abnormal                                                                   | The insulation<br>resistance against<br>the ground at the<br>input side<br>decreases<br>during the inverter<br>operation, which<br>causes excessively<br>high residual<br>current. | <ol> <li>If the alarm occurs accidentally, possibly the external<br/>circuits are abnormal accidentally. The inverter<br/>automatically recovers to the normal operating status<br/>after the fault is rectified.</li> <li>If the alarm occurs repeatedly or lasts a long time,<br/>check whether the insulation resistance against the<br/>ground of PC strings is too low.</li> </ol> |  |  |  |
|---------------------------------------------------------------------------------------------------|----------------------------------------------------------------------------------------------------|----------------------------------------------------------------------------------------------------|--|--|--|
| PV Strings<br>Abnormal                                                                            | PV strings have<br>been shielded for<br>a long time.<br>PV strings are<br>deteriorating.                                                                                           | <ol> <li>Check whether the PV string is shielded.</li> <li>If the PV string is clean and not shielded, check<br/>whether the PV modules are aging or deteriorated.</li> </ol>                                                                                                    |  |  |  |
| PV Strings<br>Reverse                                                                             | The cables of PV<br>strings are<br>connected<br>reversely during the<br>inverter installation.                                                                                     | Check whether the cables of PV strings are correctly connected. If they are connected reversely, reconnect the cables.                                                                                                    |  |  |  |
| BUS Under                                                                                         | Abnormal internal                                                                                                    |                                                                                                    |  |  |  |
| Voltage                                                                                           | energy control<br>imbalance has                                                                                                    | <ol> <li>If the alarm occurs occasionally, the inverter can<br/>automatically recover to the normal operating status<br/>after the fault is rectified.</li> </ol>                                                                                                    |  |  |  |
| BUS Over Voltage                                                                                  |                                                                                                    |                                                                                                    |  |  |  |
| Invert Module<br>Fault                                                                            | the PV Strings/grid<br>sharp change of                                                                                                    | <ol> <li>If the alarm occurs repeatedly, contact your dealer<br/>for technical support.</li> </ol>                                                                                                    |  |  |  |
| BOOST Fault                                                                                       | working conditions                                                                                                    |                                                                                                    |  |  |  |
| EEPROM Fault                                                                                      | EEPROM<br>Component<br>damaged                                                                                                    | Replace the monitoring board.                                                                                                    |  |  |  |
| Zero power<br>generation and<br>Yellow alarm light<br>illuminating in<br>remote monitor<br>system | Communications outage                                                                                                    | If modem or other data logger is used, please reboot<br>it; if still does not work after rebooting, contact your<br>dealer.                                                                                                    |  |  |  |

| remote monitor<br>displays zero<br>power generation | Communications outage                                                 | If modem or other data logger is used, please reboot<br>it; if still does not work after rebooting, contact your<br>dealer.            |
|-----------------------------------------------------|-----------------------------------------------------------------------|----------------------------------------------------------------------------------------------------|
| remote monitor<br>displays no output<br>voltage     | Output switch<br>tripping                                             | Check if DC switch is damaged, and if not, switch it to ON. If it still doesn't work, contact your dealer.                             |
| Inverter off grid                                   | <ol> <li>Power grid fault;</li> <li>DC switch<br/>tripping</li> </ol> | <ol> <li>Wait till power is restored;</li> <li>Turn DC switch to ON, and if DC switch trips a lot,<br/>contact your dealer.</li> </ol> |

Table 8.2 Common troubleshooting measures

| If you cannot clear the preceding alarm according the measures |  |
|----------------------------------------------------------------|--|
| recommended, contact your dealer timely.                       |  |

### 8.3 Removing the Inverter

Perform the following procedures to remove the inverter:

**Step 1**: Disconnect all cables from the inverter, including communications cables, DC input power cables, AC output power cables, and PGND cables, as shown in Figure 8.1.

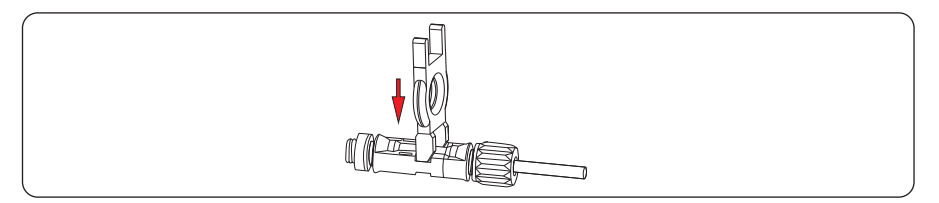

Figure 8.1 Removing DC input connector

#### Notes:

When removing DC input connector, insert the removal wrench to the bayonet, press the wrench down, and take out the connector carefully.

Step 2: Remove the inverter from the rear panel.

#### Step 3: Remove the rear panel.

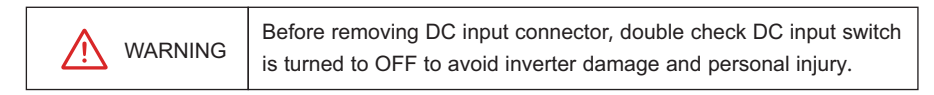

#### Fan Maintenance

Outer fans are provided to cool the inverter, check periodically and ensure that air inlets and outlets of fans are free from dust and blockage; check whether the ambient temperature of the inverter exceeds the upper limit. If yes, improve ventilation to decrease the temperature. If there is any abnormal noise emitted from the fan, replace the relevant parts timely.

In-built PV FUSE are equipped in the inverter, if any warning display that the FUSE is melt, disconnect AC breaker, and switch the DC switch to OFF; pull out all DC input strings, wait at least 10 minutes after the inverter is powered off. Then open both right and left front panels of the inverter, identify the melt FUSE using multi-meter, and replace them, then install the panels, tighten the screws of invert, and restart the inverter.

# 9 Disposal of the Inverter

The PV inverter and its packing case are made from environment-friendly materials. If the inverter service life has expired, do NOT discard it with household garbage; dispose the inverter in accordance with local environmental laws and regulations.

# **10 Technical Specifications**

| Model                                        | GT3-50K                                                  | GT3-60K                 |  |  |  |
|----------------------------------------------|----------------------------------------------------------|-------------------------|--|--|--|
| Efficiency                                   | Efficiency                                               |                         |  |  |  |
| Max. Efficiency                              | 98.8%                                                    | 98.8%                   |  |  |  |
| European Efficiency                          | 98%                                                      | 98%                     |  |  |  |
| Input(PV)                                    | Input(PV)                                                |                         |  |  |  |
| Max. Input Voltage                           | 1100V                                                    |                         |  |  |  |
| Rated Input Voltage                          | 620V                                                     |                         |  |  |  |
| Max. Input Current                           | 110A (33A/33A/22A/22A)                                   | 132 A (33A/33A/33A/33A) |  |  |  |
| Max.Short Circuit Current                    | 140A(42A/42A/28A/28A)                                    | 168A (42A/42A/42A/42A)  |  |  |  |
| Start Input Voltage/Min. Operating Voltage   | 250V/200V                                                |                         |  |  |  |
| MPPT Operating Voltage Range                 | 200V-960V                                                |                         |  |  |  |
| MPPT Operating Voltage Range (Full-Load) 540 |                                                          | 850V                    |  |  |  |
| Max. Number of PV Strings                    | 10(3/3/2/2)                                              | 12(3/3/3/3)             |  |  |  |
| No. of MPPTs                                 | 4                                                        |                         |  |  |  |
| Output(Grid)                                 |                                                          |                         |  |  |  |
| Rated AC Active Power                        | 50,000W                                                  | 60,000W                 |  |  |  |
| Max. AC Apparent Power                       | 55,000VA                                                 | 66,000VA                |  |  |  |
| Max. AC Active Power (PF=1)                  | 55,000W                                                  | 66,000W                 |  |  |  |
| Max. AC Output Current                       | 3*83A                                                    | 3*92A                   |  |  |  |
| Rated AC Voltage                             | 380V/400V/415Vac,3W+N+PE                                 |                         |  |  |  |
| AC Voltage Range                             | 277V-520V                                                |                         |  |  |  |
| Rated Grid Frequency                         | 50Hz/60Hz                                                |                         |  |  |  |
| Grid Frequency Range                         | 45Hz-55Hz/55Hz-65Hz                                      |                         |  |  |  |
| THDI                                         | <3% (Rated Power)                                        |                         |  |  |  |
| DC Current Injection                         | <0.5%In                                                  |                         |  |  |  |
| Power Factor                                 | > 0.99 Rated power (Adjustable 0.8 Leading - 0.8Lagging) |                         |  |  |  |
| Protection                                   |                                                          |                         |  |  |  |
| DC switch                                    | Support                                                  |                         |  |  |  |
| Anti-islanding protection                    | Support                                                  |                         |  |  |  |
| AC overcurrent protection                    | Support                                                  |                         |  |  |  |
| AC short circuit protection                  | Support                                                  |                         |  |  |  |
| DC reverse connection                        | Support                                                  |                         |  |  |  |
| Surge Arrester                               | e Arrester DC Type II /AC Type II                        |                         |  |  |  |

| Insulation detection        | Support                                           |      |  |  |
|-----------------------------|---------------------------------------------------|------|--|--|
| Leakage current protection  | Support                                           |      |  |  |
| General                     |                                                   |      |  |  |
| Тороlоду                    | Transformerless                                   |      |  |  |
| IP Rating                   | IP65                                              |      |  |  |
| Night Self Consumption      | <1W                                               |      |  |  |
| Cooling                     | Fan cooling                                       |      |  |  |
| Operating Temperature Range | -25℃~60℃ (up to 45℃ without derating)             |      |  |  |
| Relative Humidity Range     | 0-100%                                            |      |  |  |
| Max. Operating Altitude     | 4000m                                             |      |  |  |
| Noise                       | <65dB, typical noise 60 dB (has to be determined) |      |  |  |
| Dimensions (W*H*D)          | 855*555*275mm                                     |      |  |  |
| Weight                      | 70Kg                                              | 71Kg |  |  |
| HMI & COM                   |                                                   |      |  |  |
| Display                     | Wireless & APP +LED                               |      |  |  |
| Communication               | RS485,WiFi(Optional), GPRS(Optional)              |      |  |  |
| Warranty                    | 5 Years/10 Years(Optional)                        |      |  |  |

| Model                                       | GT3-30K-LV                                               | GT3-36K-LV             |  |  |
|---------------------------------------------|----------------------------------------------------------|------------------------|--|--|
| Efficiency                                  |                                                          |                        |  |  |
| Max. Efficiency                             | 97.4%                                                    |                        |  |  |
| Input(PV)                                   |                                                          |                        |  |  |
| Max. Input Voltage                          | 800V                                                     |                        |  |  |
| Rated Input Voltage                         | 360V                                                     |                        |  |  |
| Max. Input Current                          | 110A (33A/33A/22A/22A)                                   | 132A (33A/33A/33A/33A) |  |  |
| Max.Short Circuit Current                   | 140A(42A/42A/28A/28A)                                    | 168A(42A/42A/42A/42A)  |  |  |
| Start Input Voltage/ Min. Operating Voltage | 250V/200V                                                |                        |  |  |
| MPPT Operating Voltage Range                | 200V-750V                                                |                        |  |  |
| MPPT Operating Voltage Range (Full-Load)    | 300V-680V                                                |                        |  |  |
| Max. Number of PV Strings                   | 10(3/3/2/2)                                              | 12(3/3/3/3)            |  |  |
| No. of MPPTs                                | 2                                                        | 1                      |  |  |
| Output(Grid)                                |                                                          |                        |  |  |
| Rated AC Active Power                       | 29,000W                                                  | 34,500W                |  |  |
| Max. AC Apparent Power                      | 33,000VA                                                 | 40,000VA               |  |  |
| Max. AC Active Power (PF=1)                 | 33,000W                                                  | 40,000W                |  |  |
| Max. AC Output Current                      | 3*83A                                                    | 3*92A                  |  |  |
| Rated AC Voltage                            | 220V,3W+N+PE                                             |                        |  |  |
| AC Voltage Range*                           | 150V-300V(Adjustable)                                    |                        |  |  |
| Rated Grid Frequency                        | 60Hz                                                     |                        |  |  |
| Grid Frequency Range**                      | 55Hz-65Hz(Adjustable)                                    |                        |  |  |
| THDI                                        | <3% (Rated Power)                                        |                        |  |  |
| DC Current Injection                        | <0.5%ln                                                  |                        |  |  |
| Power Factor                                | > 0.99 Rated power (Adjustable 0.8 Leading - 0.8Lagging) |                        |  |  |
| Protection                                  |                                                          |                        |  |  |
| DC switch                                   | Support                                                  |                        |  |  |
| Anti-islanding protection                   | Support                                                  |                        |  |  |
| AC overcurrent protection                   | Support                                                  |                        |  |  |
| AC short circuit protection                 | Support                                                  |                        |  |  |
| DC reverse connection                       | Support                                                  |                        |  |  |
| Surge Arrester                              | DC Type II /AC Type II                                   |                        |  |  |
| Insulation detection                        | Support                                                  |                        |  |  |
| Leakage current protection                  | Support                                                  |                        |  |  |
| General                                     |                                                          |                        |  |  |
| Тороlоду                                    | Transformerless                                          |                        |  |  |
| IP Rating                                   | IP65                                                     |                        |  |  |

| Night Self Consumption      | <1W                                  |      |  |  |
|-----------------------------|--------------------------------------|------|--|--|
| Cooling                     | Fan cooling                          |      |  |  |
| Operating Temperature Range | -25°C-60°C                           |      |  |  |
| Relative Humidity Range     | 0-100%                               |      |  |  |
| Max. Operating Altitude     | 4000m                                |      |  |  |
| Noise                       | <62dB                                |      |  |  |
| Dimensions (W*H*D)          | 855*555*275mm                        |      |  |  |
| Weight                      | 70Kg                                 | 71Kg |  |  |
| HMI & COM                   |                                      |      |  |  |
| Display                     | Wireless & APP +LED                  |      |  |  |
| Communication               | RS485,WiFi(Optional), GPRS(Optional) |      |  |  |
| Warranty                    | 5 Years/10 Years(Optional)           |      |  |  |

#### Notes:

1) Grid power voltage range can be set according to national voltage standards;

2) Power grid frequency range can be set according to national grid standards

3) The preceding technical specifications are subject to change without prior notice. The listed specifications are for your reference only.

# LIVOLTEK®

🥑 1418-35 Moganshan Road, Hangzhou, 310011, China

info@livoltek.com

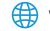

() www.livoltek.com 2021/03/03 614-30169-01